### 【合作对接仓】模式切换全流程手册

该手册用于卖家操作,可将本文档或课程链接分享给卖家,卖家登录个人账号后可在【卖 家课堂】学习教程。

#### 目录

| 【合作对接仓】模式切换全流程手册 | 1 |
|------------------|---|
| 1、什么是合作对接仓       | 1 |
| 2、对卖家有什么好处       | 1 |
| 3、入驻合作对接仓        | 1 |
| 4、合作对接仓货品建联      | 3 |
| 5、切换发货模式         | 6 |
| 6、选择尾程模式         | 7 |

# 卖家如何切换合作对接仓模式

# 1、什么是合作对接仓

TEMU 平台以线上合作对接形式将订单推送到半托管商家已授权的对接仓内,对接仓接收 订单后进行作业及发货并回传订单及运单状态给 TEMU 平台。

### 2、对卖家有什么好处

履约简化:一键代发,无忧托管。 物流监管:平台监控,质量可靠。

## 3、入驻合作对接仓

半托管商家可以通过后台 AgentSeller,进行合作对接仓的绑定。

- 已有合作仓: 合作对接仓 - 仓库绑定

1) 点击"入驻合作对接仓",选择对应的合作对接仓服务商(单选),如果有多个请分别进 行授权绑定。

| <u></u>   | 一位       | 送今 おが                     | 之前 (1865)                       | <b>a</b> - |      | 跨境卖家中心 | ♀消息     | 🗃 tessswee 🗸 🗸     |
|-----------|----------|---------------------------|---------------------------------|------------|------|--------|---------|--------------------|
|           | 一人 JAE・  | 1人 し イエイム/<br>自动推単   自动发货 | <b>国7376</b><br>履约简化   物流监管   3 | 8仓接入       |      |        |         |                    |
| + 入!<br>序 | 註合作对接仓   |                           |                                 | 已关联商品      |      |        |         |                    |
| 5         | 合作对接仓服务商 | 合作对打                      | <b>登仓货主ID</b>                   | 政          | 使用状态 | 国家/地区  | 尾程模式    | 操作                 |
| 1         | *        | 入驻合作对接仓                   |                                 | -          | ×    | 美国     | 服务商物流 亿 | 更新授权               |
| 2         |          |                           |                                 |            |      | 美国     | 服务商物流 亿 | 更新授权               |
| 3         | er       | •合作对接仓服务商                 | 請选择服务商                          |            | ^    | 美国     | 服务商物流 🖸 | 更新授权               |
| 4         | 200      |                           | 价格更优                            |            |      | 美国     | 服务商物流 区 | 更新授权               |
|           |          |                           | 价格更优<br>价格更优<br>价格更优            |            |      |        |         | 共有 4 条 = 每页 10 ~ 余 |

- 未有合作仓&了解更多合作仓: 合作对接仓 - 所有合作仓

| 付                                                                    | 快捷联仓 轻松启航                                                                                                    | 操作指南 →                                                                                                    |                                                                                                    |                                                                              |
|----------------------------------------------------------------------|----------------------------------------------------------------------------------------------------|----------------------------------------------------------------------------------------------------|----------------------------------------------------------------------------------------------------|------------------------------------------------------------------------------|
| 无缝                                                                   | [对接   自动推单   自动发货   履约简化   物流                                                                                                    | 监管 多仓接入                                                                                                    |                                                                                                    | 7                                                                            |
|                                                                      |                                                                                                    |                                                                                                    |                                                                                                    |                                                                              |
| 为便利用户管理师<br>已上线以及未上线<br>(以下简称"服务<br>本平台对于任何I<br>务商建立服务关键<br>请用户在使用服务 | 咨错订单及物度,temu平台(以下简称"本平台")与本页面展示<br>线的服务器,展示仅供用"P加昂之目约,不构成本平台对场务商<br>需信息",均由组织的服务商作过程供,本平台区对该等信息当<br>直接或间接使用或依赖服务商的任何服务及J或服务商信息所可<br>系,自行线实相关内容向真实性和通常性,对于组依赖或使用服<br>务师相关级易及风速本中局高示的服务商信息时,谨慎判断并自行 | 的第三方仓储(以下简称"服务商")已在J<br>的任何服务的推荐、保证和承诺,用户应当<br>任行罗列和展示,并不表示本平台对服务商<br>指产生的商业决策及成交易行为均不承担任<br>务商相关服务及/威服务商信息而导致的任何<br>济担全部风险。 | 后台实现产品库存及物流等相关信息的对接,本平<br>自日行考虑、判断并选择是否使用服务商的任何展<br>言意的真实性、完整性、准确性或有效性做出任何<br>何责任。用户在使用服务商相关服务及J或相关服<br>可损失或损害,本平台概不负责。 | 台特此声明,本页面展示的服务商可能1<br>务。本页面所展示的所有服务商的相关值<br>明形式的承诺或保证。<br>务商信息前,应当独立决策、自行与相关 |
|                                                                      |                                                                                                    |                                                                                                    |                                                                                                    |                                                                              |
| 服务特色                                                                 | 全部 适用高重量段 大件仓 价格更优 支持                                                                                                    | 平台物流                                                                                                    |                                                                                                    |                                                                              |
| 履约国家                                                                 | (余部) 美国                                                                                                    |                                                                                                    |                                                                                                    |                                                                              |
|                                                                      | 金信 英国 道用高重股份 大作会、 ▲                                                                                                    | <ul> <li>○ 分格更优</li> <li>○ 分格更优</li> <li>○ 回時定</li> </ul>                                                                    | ○何 英国 适用高重量段 treeserse<br>入目透道: 上                                                                                       |                                                                              |
| 休恵伊                                                                  |                                                                                                    | <ul> <li>◆ 价格更优</li> <li>○ 价格更优</li> <li>○ 企业务量量</li> <li>◇ 企业务量量</li> </ul>                                                 | <b>仓储 英国</b><br>入驻遗道: https://panexwd.com<br>公司简介:                                                                      | (contact-us/<br>多年来我们致力于为企业提供更为高效、<br>供包括跨镜头程物流、清关报头、海外仓<br>室看报价 立即场对        |

2)授权

- 回调授权: 服务商支持快捷授权, 点击【获取授权】, 即可跳转服务商系统, 一键授权后 会自动回到平台页面。

|                             |                             | ~                                            |
|-----------------------------|-----------------------------|----------------------------------------------|
| 点击"获取授权"跳转服约<br>完成授权 查看授权方》 | 务商系统,获取必要信<br>法             | 息后回                                          |
|                             | 获取授权                        | 取消                                           |
|                             | 点击"获取授权"跳转服线<br>完成授权 查看授权方法 | 点击"获取授权"跳转服务商系统,获取必要信<br>完成授权 查看授权方法<br>获取授权 |

\*若跳转回来,授权信息获取失败,可以选择重试或者手动填写

- 手动授权: 服务商不支持快捷授权, 需要自行前往服务商系统相关页面获取授权

| *合作对接仓服                                  | 经务商                            |                     |          | ~   |
|------------------------------------------|--------------------------------|---------------------|----------|-----|
| <ul> <li>请自行前:</li> <li>务商系统;</li> </ul> | 往服务商系统获取必要授权(<br>没有授权Key,则无需填写 | 言息并回到当前页面<br>查看授权方法 | 完成填写,请注意 | ,若服 |
| *货主ID                                    | 合作对接仓提供的货主ID                   |                     |          |     |
| *授权码                                     | 合作对接仓的token信息                  |                     |          |     |
| 授权key                                    | 合作对接仓的授权key                    |                     |          |     |
|                                          |                                |                     |          |     |
|                                          |                                |                     | 确认       | 取消  |

\*请注意,若服务商系统没有授权 KEY,则无需填写。 若您不知道如何在服务商系统获取授权信息,可查看对应服务商的【查看授权方法】。

# 4、合作对接仓货品建联

1) 授权完成后,平台将会自动为您进行货品匹配。

请注意平台将使用您在创建商品时维护的 SKU 货号来匹配服务商仓库系统的商品编码,若两者一致,即能自动匹配货品,无需您手动绑定。

- SKU 货品维护路径: 商品管理 - 商品列表 - 操作 - 编辑 - 维护货号

| 商品信息                                                                                                    | 平台测量参考⑦ | SKU分类                | SKU货号               | 申报价格(CNY) | 创建时间        | 操作                      |
|----------------------------------------------------------------------------------------------------|---------|----------------------|---------------------|-----------|-------------|-------------------------|
|                                                                                                    |         | 单品<br>单品数量:1件        | Di AND DALD<br>Line | 14        |             |                         |
| Lash, 1990, Deerag, Charling Chick (1997)<br>Lashing Lapacity persidenti, Basis C. J. He<br>Wild Reach, JUC C. Line W. A. Lee TI, Labora<br>Bill : Prices | -       | <b>单品</b><br>单品数量:1件 | CLUB C BNUT         |           | 2024-07-    | 编辑<br>上传原图<br>复制到其他站点   |
| SPU ID:                                                                                                    |         | <b>单品</b><br>单品数量:1件 | Lis                 | V0.00     | 28 21:29:38 | 复制标题与短链<br>修改库存<br>浏览商品 |
| 在售>                                                                                                    |         | 单品                   | Dial C Chall        |           |             |                         |

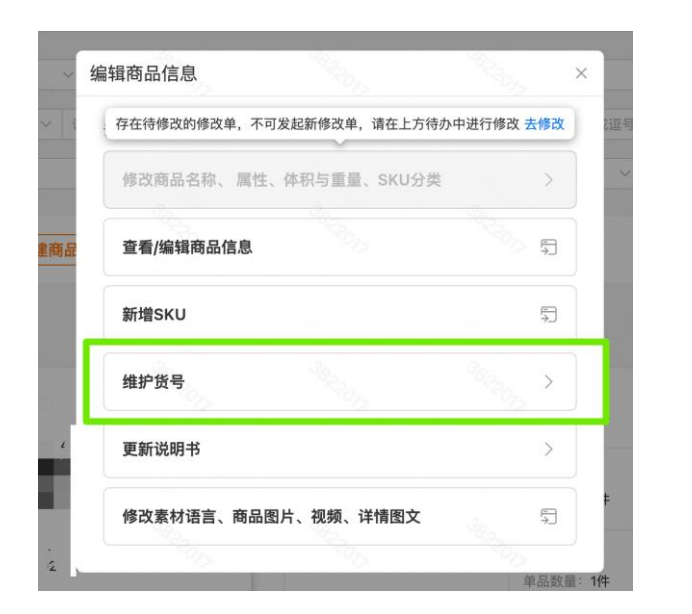

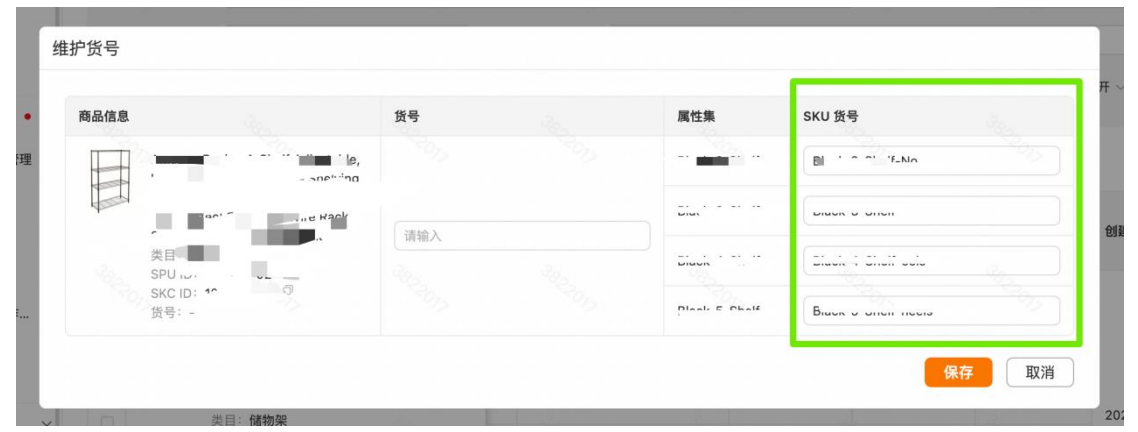

\*若一次匹配较多货品,系统可能需要较长的操作时间,建议您在当前页面等待。若必须离 开页面,请记得回到【货品建联】页面确认建联结果,否则,这些货品将无法使用合作对 接仓模式发货。

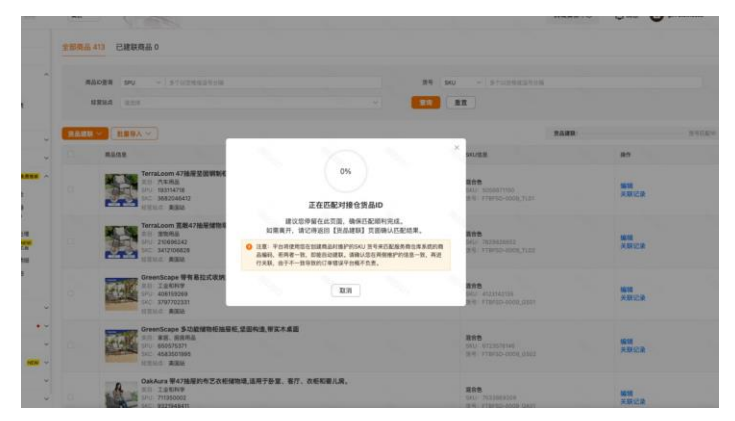

2) 点击货品建联,根据需要选择【全部建联】或【部分建联】。部分建联须先勾选想要建 联的商品。

| 货品建联 〜 批量导入 〜 |  |
|---------------|--|
| 单品建联          |  |
| 全部建联          |  |
| 部分建联          |  |

3)选择服务商,一次仅支持一个服务商。如果只有一个已授权服务商,则会自动填写。若 需要自动匹配货品,请勾选下方方框。

|              |                                                                  | Ŷ                                                                                               | ×                                                                                                    |
|--------------|------------------------------------------------------------------|-------------------------------------------------------------------------------------------------|----------------------------------------------------------------------------------------------------|
| (2) 货号匹配     | ③ 确认建联结果                                                         | ④ 完成建                                                                                           | 観                                                                                                    |
| •服务商 请选择     | \$]                                                              |                                                                                                 |                                                                                                    |
| □ 通过货号自动匹配对担 | 奏仓货品ID                                                           | des.                                                                                            |                                                                                                    |
|              | 10 NO 10                                                         | 下 <b>一步</b> 取                                                                                   | 消                                                                                                    |
|              | <ul> <li>② 货号匹配</li> <li>•服务商 (法法师</li> <li>通过货号自动匹配对</li> </ul> | <ul> <li>② 投号匹配</li> <li>③ 确认建联结果</li> <li>● 服务商 (法法用 ~ )</li> <li>● 通过货号自动匹配对接合货品ID</li> </ul> | <ul> <li>② 货号匹配</li> <li>③ 碘以建联结果</li> <li>④ 完成目</li> <li>● 振荡用</li> <li>● 通过货号自动匹配对接合货品D</li> </ul> |

4) 点击确认建联结果。查看并确认匹配结果。

| 全部商品 18 已建联商品 3                                                                                                    |                 |                   |
|----------------------------------------------------------------------------------------------------|-----------------|-------------------|
| <b>奠品D查询 SPU ~ 多</b> 个以交现或运行分词                                                                                                    |                 |                   |
| <b>致考 SKU 》</b> 第个以交流或运动分离<br>经常改成 语意得                                                                                                    |                 |                   |
| (注意) 注意(学) 注意(学) ↓ ↓ ↓ ↓ ↓ ↓ ↓ ↓ ↓ ↓ ↓ ↓ ↓ ↓ ↓ ↓ ↓ ↓ ↓                                                                                                    | 资品建联:<br>SKU/KB | 一 该号四亿元。 确认建联结果 ; |
| •                                                                                                    |                 |                   |
| Announce and a set of the set of the se         | and rates       | 1010              |
| SKC Header The<br>Register State Control of Skc Control of Skc Contro | S               | 关联记录              |
| •                                                                                                    | The Tests State |                   |
|                                                                                                    |                 |                   |

\*请注意,在新增建联任务之前,需要确认建联结果。否则新任务无法开始。 如果匹配到了仓库货品,还能同时查询并填写仓库的实际库存。您也可以选择自己填写。 确认无误后可点击提交。

| TEMU Selle                 | r Central Beta              | 美区 ~       | 确认建国                               | 联结果                |                                        |                                                                 |                                         |               |         |            |             |         | ×   |
|----------------------------|-----------------------------|------------|------------------------------------|--------------------|----------------------------------------|-----------------------------------------------------------------|-----------------------------------------|---------------|---------|------------|-------------|---------|-----|
| ↓ 爆款跟卖                     |                             |            | 对接合货品                              | 品ID匹配结果:           | 2 个SKU匹配成功, 3                          | I个SKU匹配失败                                                       |                                         |               |         |            |             |         |     |
| 日 账户资金                     |                             | 全部商品 18    | <ul> <li>注意</li> <li>错误</li> </ul> | t:平台将使用<br>《平台概不负责 | 您在创建商品时维护的<br>!。                       | SKU 货号来匹配服务商仓师                                                  | <sup>车系统的商品编码,若两者一</sup>                | 改,即能自动建联,请确认为 | 包在两侧维护的 | 信息一致,再     | 进行关联,由于     | 不一败导致的订 | ф × |
| 結算数据<br>退货圈单费<br>EPR费用管理   | 资金取制<br>发货面单费               | 商品に        | 序号                                 | 商品信息               |                                        | sku信息                                                           | 服务商                                     | 合作对接仓货品ID     | 站点      | 仓库实时<br>库存 | 库存维护<br>方式  | 当前可用库存  |     |
|                            |                             | 经里         | 1                                  |                    | y y                                    | <b>51日 · · ·</b><br>SNU- // · · · · · · · · · · · · · · · · · · | 0.00000                                 |               | 美国站     | 10         | 卖家自填<br>写库存 | 10      |     |
| W 订单管理                     |                             | 黄品建联 >     |                                    |                    | 5<br>5<br>5<br>5<br>5<br>5             | 65                                                              | 5                                       |               | - S.    |            |             |         | de. |
| 合作对接合                      | 交回推单 ^                      |            |                                    |                    | 名 ···································· |                                                                 | 100                                     |               |         | 30-        |             |         | 100 |
| 所有合作仓服务计算器                 | 我的意向单<br>服务商建联              |            | 2                                  |                    | •dy<br>≅<br>21.9                       | (3曲,::S<br>SKU: 11:11111<br>资号: NML                             |                                         | NRC:::::::::  | 美国站     | 2          | 卖家白填<br>写库存 | 2       |     |
| 許的ARRA<br>异常订单处理<br>实时库存查询 | 服务制改革<br>合作对接合出库单<br>库存变动明细 |            |                                    |                    | SU-<br>SC<br>Ie 17 86<br>濟國家美國語        |                                                                 |                                         |               |         |            |             |         |     |
| 分区库存建议                     | 入库单明细                       |            | 3                                  |                    | 1                                      |                                                                 | u · · · · · · · · · · · · · · · · · · · | ·济输入          | 美国站     |            | 卖家自填<br>写成在 | 请输入     |     |
| ☺ 店铺管理                     |                             | 0,         |                                    |                    | 1.                                     | 張号: 21-01-00-00-04<br>-Ng <sup>-11</sup> 開始                     |                                         |               |         |            |             |         |     |
| 日 补货管理                     |                             | <b>D</b> : |                                    |                    |                                        | 500., . JNC.                                                    | (J.) ~                                  | 请输入           | 美国站     |            | 卖家白填        | 请输入     |     |
| ⑥ 库存管理                     |                             |            |                                    |                    |                                        | 资币 Statementer                                                  |                                         |               |         |            | 与阵仔         |         |     |
| 包 数据看板                     | NEW ~                       | D I        |                                    |                    | in the second                          | •eis                                                            |                                         |               |         |            |             |         |     |
| ◎ 售后规则设置                   | t v                         |            |                                    |                    | s I I                                  | B                                                               | ( ).v                                   | 请输入           | 美国站     |            | 卖家白墳        | 请输入     |     |
| ₽ 配送管理                     |                             | 已选未建联SK    |                                    | -                  |                                        |                                                                 |                                         |               |         | 同时开启"合作    | 时接合发质"      | 提交      | 取消  |

\*若一次绑定较多货品,系统可能需要较长的操作时间,建议您在当前页面等待。 5)建联完成后可点击查看详情。

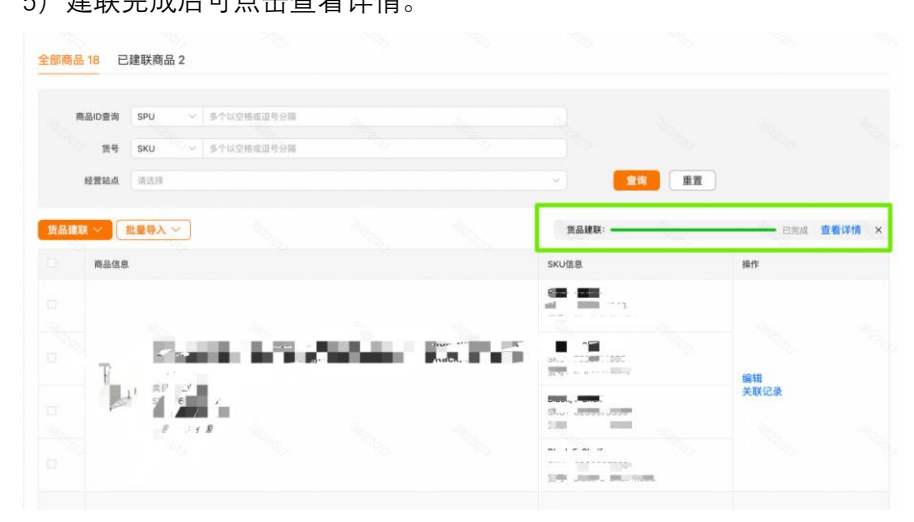

6) 若有建联/切换失败的, 请重新对这部分货品操作建联或模式切换。

| BOJERTORIJO         33       2       31         2       090-32       090-32       080-32         1       Bada       SKUda       Argalysta       9490-32         1       Belody<br>SPSOceesse<br>Etable: #Etable:       SKUda       Argalysta       9490-32         2       Belody<br>SPSOceesse<br>Etable:       SKUda       Argalysta       9490-32         2       Belody<br>SPSOceesse<br>Etable:       SKU (12/13/13/150-5582)<br>Etable:       Belody<br>Strive:       Paralysta       Paralysta         2       Belody<br>SPSOceesse<br>Etable:       Belody<br>SPSOceesse<br>Etable:       Belody<br>SPSOceesse<br>Etable:       Belody<br>SPSOceesse<br>Etable:       Paralysta       Paralysta         2       Belody<br>SPSOceesse<br>Etable:       Belody<br>SPSOceesse<br>Etable:       Belody<br>SPSOceesse<br>Etable:       Belody<br>SPSOceesse<br>Etable:       Paralysta       Paralysta         2       Belody<br>SPSOceesse<br>Etable:       Belody<br>SPSOceesse<br>Etable:       Belody<br>SPSOceesse<br>Etable:       Belody<br>SPSOceesse<br>Etable:       Paralysta       Paralysta         2       Belody<br>SPSOceesse<br>Etable:       Strive:       Strive:       Strive:       Strive:       Strive:       Strive:       Strive:       Strive:       Strive:       Strive:       Strive:       Strive:       Strive:       Strive:       Strive:                                                                                                    |      |                                                          |                                              |                                                     |                 |          |
|----------------------------------------------------------------------------------------------------|------|----------------------------------------------------------|----------------------------------------------|-----------------------------------------------------|-----------------|----------|
| 33     2     31       28     28     31       29     Rada E     SKU da     RF489754       1     Image: Selection and the selection and the selecti |      |                                                          |                                              | 部分建联成功                                              |                 |          |
| の決た 2         の決た 3         雑税失復 3           作号         高品信息         SKU信息         库存器扩充(         当前可用库存           1                                                                                                    |      |                                                          | <b>33</b><br>全部                              | <b>2</b><br>成功                                      | <b>31</b><br>失败 |          |
| 序号         原品信息         SKU信息         库存描述方式         *当前可用库存           1         記書         melody<br>周日:<br>国本部庁外用品<br>SKU: 2479759450<br>田学: NRZN0000065         東京直墳写库存         10           2         評書         melody<br>周日:<br>日本部庁外用品<br>SFU: -<br>SKU: 842285382<br>SFU: 8462770586         If色,XS<br>SFU: 2479759450<br>田学: NRZN0000065         東京直墳写库存         10           2         評書         新田市<br>SFU: -<br>SKU: 8462785382<br>SFU: 8466770686         If色,XS<br>SFU: 8462785382<br>SFU: 846677668         東京直墳写库存         2                                                                                                    | 切换成工 | 功 2 切换失败 0                                               | 建联失败 31                                      |                                                     |                 |          |
| 1         評書:         第目:         第目:                                                                                                    | 序号   | 商品信息                                                     |                                              | SKU信息                                               | 库存维护方式          | • 当前可用库存 |
| 2 2 Part Part Part Part Part Part Part Part                                                                                                    | 1    | melod<br>無目の<br>运动与F<br>SPU: -<br>SKC:<br>997506<br>经营站台 | y<br>y<br><sup>▶</sup> 外用品<br>88686<br>章:美国站 | <b>紅色,XS</b><br>SKU: 7479759450<br>货号: NRZN00000065 | 卖家自填写库存         | 10       |
|                                                                                                    | 2    | melod<br>無目の<br>短時5月<br>59日:-<br>58C:-<br>446671         | <b>y</b><br>y<br><sup>⊃</sup> 外用品<br>17668   | <b>紅色,XS</b><br>SKU: 8642525382<br>货号: NRZN00000063 | 卖家自填写库存         | 2        |

## 5、切换发货模式

若有发货模式切换失败或需要把原来设定的【卖家自发货】模式修改为【合作对接仓发 货】模式,请在已建联商品列表的发货模式进行切换。

| 关联商品 批量等入 ~                        |                                   |         |          |                    |                |        |      |
|------------------------------------|-----------------------------------|---------|----------|--------------------|----------------|--------|------|
| 商品信息                               | SKU信息                             | 发货模式    | 合作对接仓服务商 | 合作对接合货品名称          | 合作对接仓资品id      | 发货物流产品 | 覆盖站点 |
| And<br>And<br>And Mediantry<br>Ant | <b>红色,2</b><br>SKU: 7000<br>頂号: - | 奏家自发货 区 | 5.56     | Personne 2AAQ      |                | C XWWW | 美国站  |
|                                    | <b>北</b> 16,5<br>SKU: 《<br>因号: -  | 卖家自发货 区 | <b>.</b> | *** <u>5020</u> 01 | 6 <b>9</b> %01 |        | 美国站  |
|                                    | <b>黑〔</b><br>SKU: 6<br>顶号: -      | 合作对接合发货 | an.      | B*****701          | ысотоот        | r~~)   | 美国站  |
|                                    | <b>服色,2.5</b><br>5                | 奏家自发货 区 | <u></u>  | 6                  | B*ce*001       | P      | 美国站  |
|                                    | 110,××S                           | 奏家自发货 区 | ***      | sir <sup>gar</sup> | TEA.           |        | 美国站  |
| SKC:                               | 100                               | - 12    |          |                    | 10.            | 36.    | . 4  |

发货模式由【卖家自发货】切成【合作对接仓发货】时,会展示站点的仓库实时库存以供 参考。

| 发货模式: 〇 卖家自发资 | ● 合作对接仓发货 |           |         |       | ×    |  |  |
|---------------|-----------|-----------|---------|-------|------|--|--|
| 发货模式          | 库存维护方式    | 覆盖站       | 实时库存    | 当前库存  |      |  |  |
| 合作对接仓发货       | 卖家自填写库存   | 美国站-合作对接仓 | 9999 刷新 | 请输入库存 |      |  |  |
|               |           |           |         | 1     | 交 取消 |  |  |

若您的服务商支持,您还可以选择将库存维护方式切换为合作对接仓同步库存,请注意针 对已开启【合作对接仓同步库存】的商品,因您的服务商实时库存差异、推送库存流水缺 失、错误或同步不及时等因素的影响,本页面展示的商品库存数量可能会与实际库存数量 存在差异,您仍须关注并适时调整可销售库存量以避免超卖或售罄。

| TEMU Seller                                                                                                    | r Central (inter                       | AX -                 |                                                             |                                 |         |       |        |      | R    | 城南家中心     | 白油島                | 🖯 cha             | ngyon   | g bantuog 🗸           |
|----------------------------------------------------------------------------------------------------|----------------------------------------|----------------------|-------------------------------------------------------------|---------------------------------|---------|-------|--------|------|------|-----------|--------------------|-------------------|---------|-----------------------|
| <ul> <li>□ 账户表金</li> <li>● 库存管理</li> </ul>                                                                                                    |                                        | ,<br>全部商品 971 已建     | 联商品 132                                                     | 0 192                           | 2股货模式和/ | ¥存异常  |        |      |      |           |                    |                   |         |                       |
| C Caned                                                                                                    | 811716                                 | milioin sp<br>Rôm ai | u - stolensteve                                             | -                               |         |       |        |      |      | Man.      |                    |                   |         |                       |
| 日 数据中心<br>印 配送管理                                                                                                    |                                        | REUS                 |                                                             | SKUEE                           |         | 发资模式  |        | 当在车存 |      | 合作时接合服务商  | 合作时编               | <del>QNES</del> N | 8       | 85                    |
| <ul> <li>电 客服中心</li> <li>已 税务信息</li> </ul>                                                                                                    | •                                      | 发货模式: 0 0米日米州        | 会你对核合发资<br>度存编护方式                                           |                                 | 種美站     |       | 实时度存   |      | 出职医疗 |           |                    | .01               | π       | 编辑<br>关联记录            |
| <ul> <li>① 服务市场</li> <li>① 合作对接合</li> </ul>                                                                                                    | XIIII                                  | 合作可接合展示              | 合作对接合同步振存                                                   |                                 | 美国站-合作) | 可接後   | 9941 👭 | 6    | 9941 | 援交        | 103M               | 8+                | n       | ISH                   |
| 库存配置或则<br>合作仓列表<br>仓库研定<br>联系委约5                                                                                                    | 日作空戦数<br>服务计算数<br>開発構定                 | 081.0                | *300                                                        | -                               |         |       |        |      |      |           |                    | ame               | z       | SUICE                 |
| 北方市市(4)<br>北市市(5)<br>北市市(5)<br>北市市(5)<br>北市(5)<br>北市(5)<br>(5)<br>(5)<br>(5)<br>)<br>(5)<br>(5)<br>(5)<br>(5)<br>(5)<br>(5 | 这年现的化型<br>这年现的化型<br>位配制相规则助于<br>进行型动物组 |                      | 2222222222222222222222<br>和个人F理<br>570017<br>1391579<br>美国政 | <b>建度</b><br>13KU - 74<br>11時:- |         | RRAXI | 112    | 10   |      | 测试服务商     | TES-goo<br>234334, | ds-<br>,neme      | П<br>2: | <del>編編</del><br>关联记录 |
| 2020年份種以<br>入馬单期組<br>含道於地址響種                                                                                                    | MARTINE N                              |                      |                                                             | 314                             |         |       |        |      | -    | #[10 ∨]#[ | 2                  | 3 4               | 5       |                       |

#### 6、选择尾程模式

绑定仓库后,可以选择切换尾程模式。

当前默认【服务商物流】,即由各合作对接仓服务商提供尾程服务,面单产生的费用需要您与合作对接仓服务商结算。部分服务商支持切换【平台物流】,平台物流是由平台全托管合作的物流服务商提供尾程服务,平台获取面单后下发合作对接仓服务商,面单产生的费用需要与平台结算。请注意,一旦指定服务商可覆盖的某个国家/地区选择了某种尾程模式,此服务商在该覆盖国家/地区的所有商品都需使用同一尾程模式。

| <b>B</b> 务商 | 列表 我的合作对接合 | 合作意向管理                                                                                             |                        |         |       |         |  |  |
|-------------|------------|----------------------------------------------------------------------------------------------------|------------------------|---------|-------|---------|--|--|
| + 入羽        | 合作对接合      |                                                                                                    |                        |         |       |         |  |  |
| 序号          | 合作对接仓服务商   | 合作对接合资主ID                                                                                          | 已关联商品数                 | 使用状态    | 国家/地区 | 尾程模式    |  |  |
| 1           | 1          | 000028                                                                                             | 1                      | • 入驻成功  | 美丽    | 服务商物流 乙 |  |  |
| 2           | 1000       | 修改尾程模式                                                                                             |                        | ×       | 美国    | 服务商物流 区 |  |  |
|             |            | ● 市谷物活動力会が協会会の時法的を実現が                                                                              |                        |         |       |         |  |  |
| 3 JUNIO 994 |            | 中台初流走田主托官台下的构造做劳动运行<br>结算后扣款。而服务商物流则是由各合作对<br>行与今代对场合服务库在具 通过费 ——————————————————————————————————— | 加拿大                    | 服务商物流 区 |       |         |  |  |
|             |            | 种物流方式,此服务商在该覆盖站点的所有                                                                                | 「商品都需使用同一 <sup>4</sup> | 》流方式。   | 美国    | 平台物流区   |  |  |
|             |            | 国家/地区 美国                                                                                           |                        |         | 加拿大   | 平台物流区   |  |  |
|             | 1          | •尾程模式 服务商物流 ④ 平台物》                                                                                 | e la                   |         | 與國    | 服务商物流 亿 |  |  |
|             | 10°        |                                                                                                    |                        |         | 美国    | 平台物流 亿  |  |  |
| 6           |            |                                                                                                    |                        | 取消      |       | 服务商物流 区 |  |  |
| 3           |            | C00052                                                                                             | 0                      | • 入驻成功  |       | 服务商物流 亿 |  |  |
| ).          |            | G1149                                                                                              | 0                      | • 入驻成功  |       | 服务商物流已  |  |  |
| 0           | 2-         | 10036                                                                                              | 0                      | • 入驻成功  | 美国    | 服务商物流 区 |  |  |

| TEMU Seller Central                                                              | ii Įk | -                         |                      |        |        |           | ¢ #₽                              | 😑 changyong bantuog \vee |
|----------------------------------------------------------------------------------|-------|---------------------------|----------------------|--------|--------|-----------|-----------------------------------|--------------------------|
| <ul> <li>E 反洗钱初审登记问卷     <li>E 知识产权指引     <li>C 完制商品由密     </li> </li></li></ul> | 服务和   | 商列表 我的合作对接仓 合作意<br>社会作对接仓 | 向管理                  |        |        |           |                                   |                          |
| 图 税务信息                                                                           | 序号    | 合作对接仓服务商                  | 合作对接仓货主ID            | 已关联商品数 | 使用状态   | 国家/地区     | 尾程模式                              | 操作                       |
| 圆 合規中心                                                                           | 1     | 4                         | 000020               | 1      | • 入驻成功 | 美国        | 服务商物流 区                           | 更新授权                     |
| ③ 系统管理 🗸 🗸                                                                       | 2     | 100 C                     | r::                  | 0      | • 入驻成功 | 美国        | 服务商物流 区                           | 更新授权                     |
| 目 数据中心 ~                                                                         | 3     | -                         | TTP 14               | 4      | • 入驻成功 | 美国<br>加拿大 | 当前服务商不支持修3<br>服务商物流 <sup>[2</sup> | <b>众尾程模式</b><br>大权       |
| ▲ 合作对接仓管理 ·                                                                      | 4     |                           | DEMO                 | 0      | • 入驻成功 | 美国加拿大     | 平台物流 区 平台物流 区                     | 更新授权                     |
| 仓退货地址管理                                                                          | 5     | ++= 0.                    | TU_001               | 5      | • 入驻成功 | 美国        | 服务商物流 区                           | 更新授权                     |
| 库存管理                                                                             | 6     | 30.7                      | ายามมพลแม่ส          | 0      | • 入驻成功 | 美国        | 平台物流 区                            | 更新授权                     |
| 商品履约范围配置                                                                         | 7     | . Mr                      | h. "* <u>01.P.</u> * | 0      | • 入驻成功 |           | 服务商物流 匕                           | 更新授权                     |
| 合作对接仓出库单                                                                         | 8     | 10                        | 1                    | 0      | • 入驻成功 | -         | 服务商物流 区                           | 更新授权                     |
| 运单规则配置                                                                           | 9     | h.                        | <b>U</b> d           | 0      | • 入驻成功 | 100       | 服务商物流 区                           | 更新授权                     |
| 货品建联                                                                             | 10    |                           |                      | 0      | • 入驻成功 | 美国        | 服务商物流 区                           | 更新授权                     |
| 服务商建联                                                                            |       |                           |                      |        |        |           | 共有 17 条 每页                        | 10 ~条 (1) 2 >            |
| 服务费计算器<br>异常订单处理                                                                 |       |                           |                      |        |        |           |                                   |                          |
| <b></b>                                                                          |       |                           |                      |        |        |           |                                   |                          |

【本文内容(包括但不限于示例、图片、文字等)仅供参考,不构成任何法律意见或建议。】